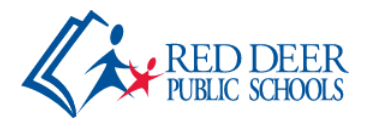

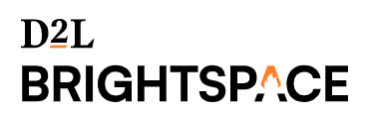

## **Brightspace for Parent & Guardian**

Brightspace Parent & Guardian allows parents and guardians to log in to Brightspace Learning Environment to see notifications from their child's classroom activity feed, dates for upcoming assignments and quizzes, portfolio items, and recent grades (if the teacher records grades in Brightspace). Parents may also sign up to receive weekly email notifications of their child's activity in Brightspace.

**Note**: Red Deer Public Schools (RDPSD) and your child's school may not be using all of the tools associated with Brightspace for Parent & Guardian. This may affect what is visible when viewing student information.

## To Log In as a Parent or Guardian on a Web Browser

- 1) Go to the RDPSD Brightspace login page
- 2) Choose Local Account Login.

| RED DEER<br>RULC SCHOOLS                                                                                                    |
|----------------------------------------------------------------------------------------------------|
| Welcome to Red Deer Public Schools                                                                                                    |
| Red Deer Public School's Brightspace provides tools and interactive activities for students and supporting resources for educators. Login<br>to access digital resources, explore tools, and experience technology-enabled learning. |
| All staff and students who have Red Deer Public School G Suite accounts (accounts in our @rdpsd.ab.ca space) can log in by clicking the link below.                                                                                  |
| Login via G Suite         Parents and those students without Red Deer Public School G Suite accounts please enter your login information below.         Local Account Login                                                          |

3) When visiting the <u>first time</u>, you will enter your <u>PowerSchool Parent Portal</u> <u>username</u>, then click on **Forgot your password?** 

| Local Account Login             | - |
|---------------------------------|---|
| Username *                      |   |
| Password *                      |   |
| Log In<br>Forgot your password? |   |

- 4) Instructions to set your Brightspace for Parent and Guardian password will be sent to the email address on file in PowerSchool.
- 5) Navigate back to our main <u>RDPSD Brightspace login page</u>.
- 6) Enter your username and password to view all RDPSD students linked to your parent/guardian portal account.

**Note**: You will ALWAYS use your PowerSchool Parent Portal username to access Brightspace Parent & Guardian, **but your password may be different from PowerSchool.** Please note this when you set your password the first time you access Brightspace Parent & Guardian!

## To Log In on the Brightspace for Parent and Guardian App

1) On your mobile device, download the **Brightspace for Parent & Guardian** mobile app from the Apple or Google Play store.

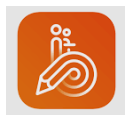

- 2) Open the app, search and select **Red Deer Public Schools**.
- 3) On the Brightspace Login page navigate to the section labelled for parents (You may need to scroll down below the blue Login Via G-Suite button.)
- 4) When visiting the <u>first time</u>, you will enter your <u>PowerSchool Parent Portal</u> <u>username</u>, then click on **Forgot your password?**

| 10:58 🖻 🎮 🖬 🔹                                                                                            | 🕸 🗟 🔊 🗐 92%               |
|----------------------------------------------------------------------------------------------------|---------------------------|
| ← Login<br>https://rdpsd.brightspace                                                                     | .com                      |
| Parents and those students withou<br>Public School G Suite accounts ple<br>your login information below. | ut Red Deer<br>ease enter |
| Username *                                                                                               |                           |
|                                                                                                    |                           |
| Password *                                                                                               |                           |
|                                                                                                    |                           |
| Log In                                                                                                   |                           |
| Forgot your password?                                                                                    |                           |
| Recommendations (1)                                                                                      |                           |
| You may not be getting an option system experience.                                                      | mal                       |
| Lea                                                                                                    | rn more                   |

D2L BRIGHTSPACE

- 5) Instructions to set your Brightspace for Parent and Guardian password will be sent to the email address on file in PowerSchool.
- 6) Navigate back to the main RDPSD Brightspace login page.
- 7) Enter your username and password to view all RDPSD students linked to your parent/guardian portal account.

**Note**: You will ALWAYS use your PowerSchool Parent Portal username to access Brightspace Parent & Guardian, **but your password may be different from PowerSchool.** Please note this when you set your password the first time you access Brightspace Parent & Guardian!

## To Receive a Weekly Summary

Parents can choose to receive weekly emails on Saturday mornings. When enabled, one email summary is sent per child per week.

#### Set up weekly emails the first time you log into Brightspace

1) The first time you log into Brightspace as a parent, a pop up will ask if you would like to receive a weekly notification email.

| Welcome Joseph!                 |                                                                                                    | × |
|---------------------------------|----------------------------------------------------------------------------------------------------|---|
|                                 | We'd like to send you a weekly summary of your child's activity every Saturday.<br>Email Address<br>[parnt@brightpacedemo.com]<br>By proceeding, you are giving us permission to send you messages. |   |
| Confirm Email Address No Thanks |                                                                                                    |   |

- 2) Click the **Confirm Email Address** button to continue.
- 3) Open your email to confirm your address. After this step is completed, weekly summaries will begin on the following Saturday.

#### Set Up or Stop Your Weekly Emails at Any Time

- 1) Log into our <u>RDPSD Brightspace</u> on a web browser using the Local Account Login.
- 2) Click your initials at the top of the screen and select **Notifications.**
- 3) Scroll down to double check the listed email address.
- 4) Check **Yes, email me a summary** to receive weekly email summaries, or uncheck it to stop the emails.

# Weekly Overview for my Children

Send me a weekly summary of my child's activity.

Yes, email me a summary

**Note**: The Brightspace Pulse app referenced on the notifications page is for teacher and student use, **not** parent/guardian use.

## View my Child's Information

Once you have logged into the Brightspace learning environment, select the learner whose information you would like to access. Please note that if you are only linked to one student, Brightspace will take you directly into the Student Dashboard, which displays more detailed information.

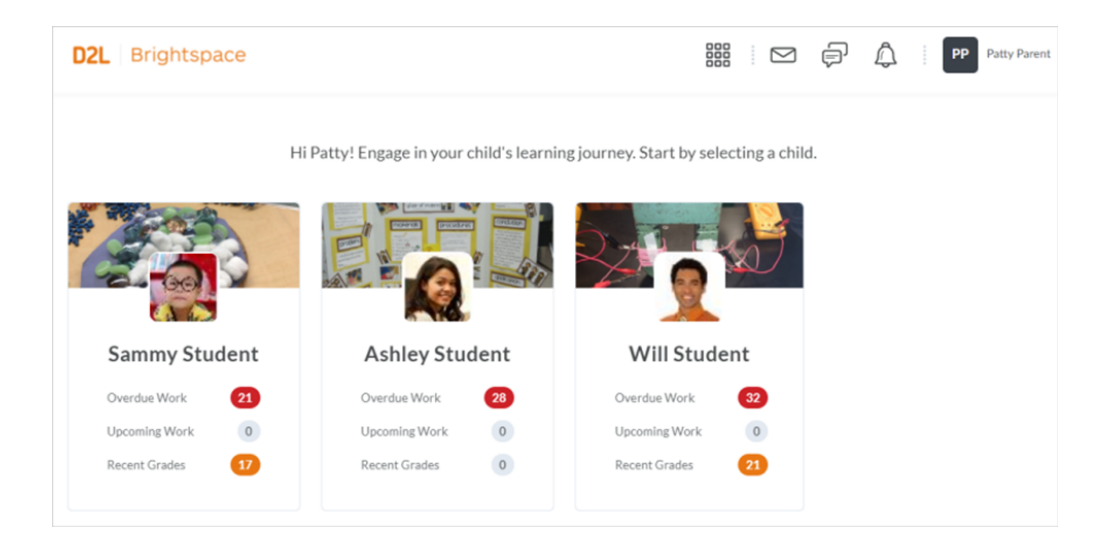

Once you've selected a learner, the Student Dashboard will display;

| Mas  | son's Work To Do                                            | 2<br>Recent Grades                | 8    | Portfolio Items                         |
|------|-------------------------------------------------------------|-----------------------------------|------|-----------------------------------------|
| Ove  | erdue 🔒                                                     | • gradeObject-9                   | 20 % | Mason doesn't have any shared portfolio |
| Ē,   | folderAlias-0                                               | <ul> <li>gradeObject-8</li> </ul> | 50 % | items yet.                              |
|      | (Starts Jul 5)                                              | <ul> <li>gradeObject-3</li> </ul> | 80 % |                                         |
| July | 21 - August 3 🚳                                             | <ul> <li>gradeObject-2</li> </ul> | 20 % |                                         |
| Ē.   | folderAlias-9<br>Due Jul 22 * myCourse-2<br>(Starts Jul 10) | myCourse-1                        |      |                                         |
| Ē,   | folderAlias-4<br>Due Jul 23 • myCourse-1<br>(Starts Jul 7)  |                                   |      |                                         |
|      | folderAlias-5<br>Due Aug 1 • myCourse-2<br>(Starts Jul 5)   |                                   |      |                                         |
| View | all work                                                    | View all grades                   |      | View all portfolio items                |
| test | Posts                                                       |                                   |      |                                         |
|      |                                                             |                                   |      |                                         |

- 1) Work to Do (a summary of assigned learning activities from all courses that are overdue or have an upcoming due date or end date within the next two weeks).
- 2) **Recent grades** (Only if the teacher records grades in Brightspace). Please note that this section is optional that your child's official grades will always be recorded on PowerSchool..
- 3) **Portfolio** (widget displays the student's 2 most recent portfolio items).
- 4) Latest Posts (aggregate list pulled from all classroom activity feed posts).

The same tools are available by selecting a learner, then swiping through on the Brightspace for Parent & Guardian App.

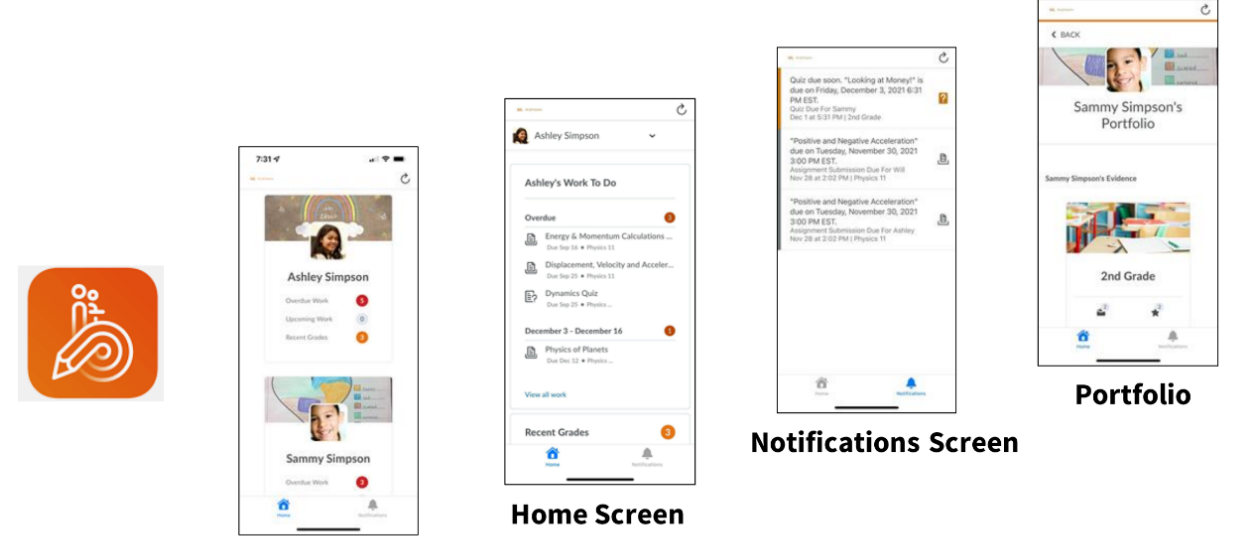

Landing Screen